Bitte überprüfen Sie ihre Bios Version:

- 1. Kamera einschalten
- 2. Menü/Set Taste drücken (nicht loslassen)
- 3. Auslöser drücken (nicht loslassen)
- 4. 2x TELE 1x WIDE kurz drücken. danach erscheint ein blauer Bildschirm, die ersten beiden Einträge sind die Bios Version.

zb. BOOT VER. 1.04A MAIN VER. 1.04A wenn die vers. 1.01 oder 1.00 lautet sollte ein Biosupdate vorgenommen werden. Danach die Kamera ausschalten.

- **!! DER AKKU SOLLTE BEIM UPDATE VOLL GELADEN SEIN !!**
- **!! SIE BENÖTIGEN EINEN SD/MMC KARTENLESER !!**

BIOS UPDATE: Bitte kopieren Sie den Inhalt der Datei "boot\_bios\_v1.04a\_kd-400z.zip" oder "main\_bios\_v1.15a\_kd-400z.zip"

auf eine leere Speicherkarte (SD/MMC).

- !! SIE BENÖTIGEN EINEN SD/MMC KARTENLESER !! Markieren Sie die Speicherkarten mit der Bezeichnung "boot\_bios" oder "main\_bios".
- **!! DER AKKU SOLLTE BEIM UPDATE VOLL GELADEN SEIN !!**
- 1. Kamera ist ausgeschaltet
- Wenn Sie nur das main\_bios updaten gehen Sie bitte zu Punkt 6.
- 2. Geben Sie die Speicherkarte mit der Kennung "boot\_bios" in die Kamera.
- 3. Öffnen Sie den Frontdeckel Kamera ist eingeschaltet
- 4. Drücken Sie die DELETE (Trash) Taste.
- 5. Wenn die Meldung ==PLEASE POWER OFF== erscheint schließen Sie bitte den Frontdeckel.
- 6. Geben Sie nun die Speicherkarte mit der Kennung "main\_bios" in die Kamera.
- 7. Öffnen Sie den Frontdeckel Kamera ist eingeschaltet
- 8. Drücken Sie die DELETE (Trash) Taste.
- 9. Wenn die Meldung ==PLEASE POWER OFF== erscheint schließen Sie bitte den Frontdeckel. Der Update Vorgang ist abgeschlossen.

!! Eine Vervielfältigung oder Verwendung in anderen elektronischen oder gedruckten Publikationen ist ohne ausdrückliche Zustimmung der Fa. KONICA nicht gestattet. !!